## サインはVGA MACドライバ・インストールと設定の方法

製作: 有限会社 海連

| <br> |   |   | ~   |  |
|------|---|---|-----|--|
| 4    | - | т | Ŧ   |  |
|      |   | - | - 6 |  |
|      | _ |   | _   |  |

| リリース名称        |         | サインはVGA Macドライバ ベータ1                                                                                                    |  |
|---------------|---------|----------------------------------------------------------------------------------------------------|--|
| リリースバージョン     |         | Ver. β1                                                                                                    |  |
| ファイル名         |         | USBVGA_MAC_beta1_080328.dmg                                                                                                    |  |
| OS            |         | 対応は、MacOS 10.4.x (Tiger)および 10.5.x (Leopard)<br>推奨は、10.4.11 または 10.5.2                                                                                                    |  |
| 対応システム        | ハードウェア  | Intel Mac                                                                                                    |  |
|               | サインはVGA | サインはVGA 春箱<br>サインはVGA 緑箱<br>サインはVGA 白箱<br>サインはVGA 海箱                                                                                                    |  |
| 対応解像度         |         | 640×480(32000色 / 1670万色)<br>800×600(32000色 / 1670万色)<br>1024×768(32000色 / 1670万色)<br>1152×864(32000色 / 1670万色)<br>1280×768(32000色 / 1670万色)<br>1280×1024(32000色 / 1670万色) |  |
| 対応マルチディスプレイ形式 |         | 拡張モニタ表示(Extended)<br>ミラー表示(Mirror)<br>プライマリ表示(primary)                                                                                                    |  |

■注意事項 ●サインはVGAの接続台数は、最大4台まで増設可能ですが、ベータ版につき、増設台数は1台までを推奨いたします。 ●本ドライバは「サインはVGA SMART」には対応しておりません。 ●本ドライバは開発中のベータ版につき、いかなるトラブルも免責とさせていただきます。

## サインはVGAはまだパソコンに接続しないでください。

**1.**USBVGA\_MAC\_beta1\_080328.dmg をダブルクリックします。 KAIREN\_VGA\_20080328 が作成され、自動的に開かれます。

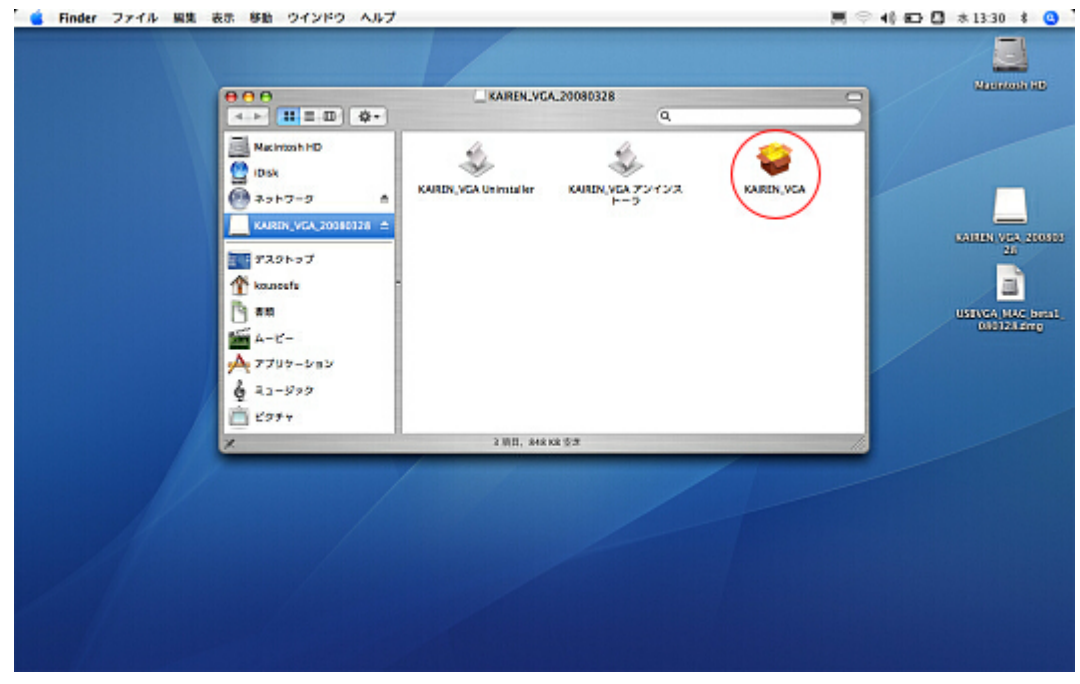

KAIREN\_VGA をダブルクリックしてください。

**2.**KAIREN\_VGA Driver のインストール「はじめに」が開きます。

ご使用中のシステムに「サインはVGA」ドライバ(0.9.1)をインストールします。

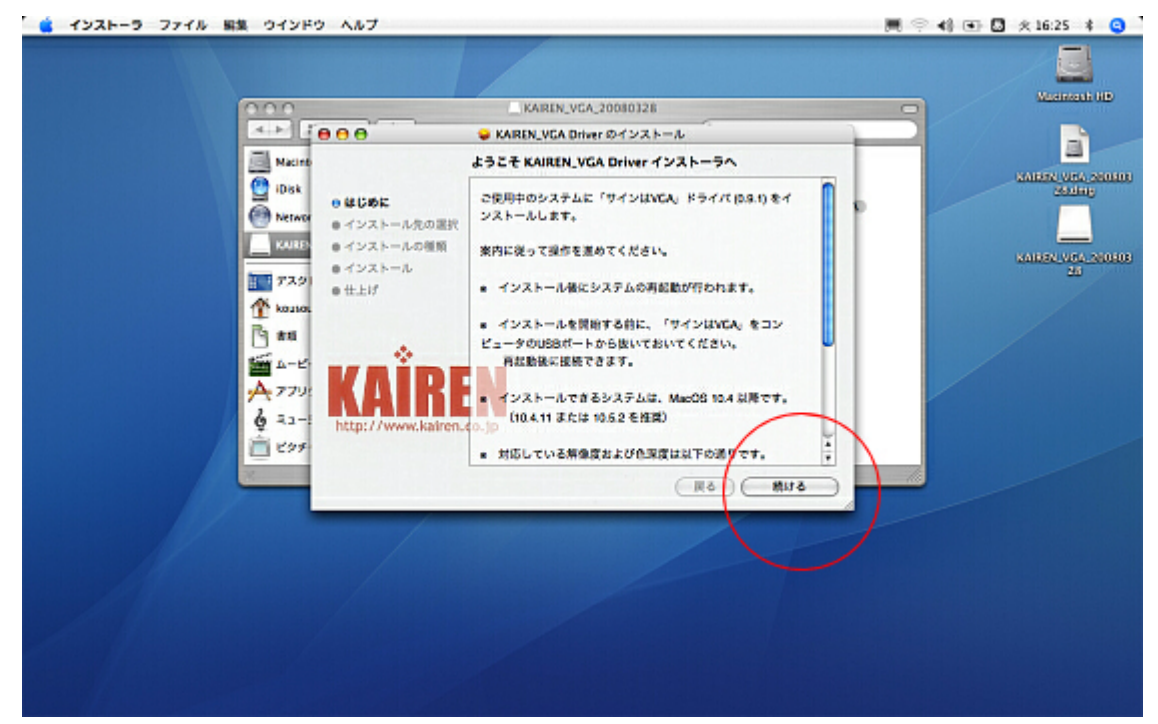

内容をご確認いただけましたら、「続ける」ボタンをクリックします。

3.「インストール先の選択」をします。

任意のボリュームを選択し、「続ける」ボタンをクリックします。「インストールの種類」 画面に切り替わります。

| S 1221-9 7710 B | 懐 ウインドウ ヘルプ                                                                                                    |                                                                                                    | 📕 🤉 📢 🖬 🗖 | ※16:26 考 3                                               |
|-----------------|----------------------------------------------------------------------------------------------------|----------------------------------------------------------------------------------------------------|-----------|----------------------------------------------------------|
|                 | 000                                                                                                    | _KAREN_VCA_20080326                                                                                                    | 0         | Mannash UD                                               |
|                 | 000                                                                                                    | S KAIREN_VGA Driver のインストール                                                                                                    |           |                                                          |
|                 | Macinto                                                                                                    | インストール先の選択                                                                                                    | 10/000    |                                                          |
|                 | ● iDsk<br>● hetwor<br>● itwite<br>● インストールの運用<br>● インストールの運用<br>● インストールの運用<br>● インストールの運用<br>● インストールの運用<br>● インストールの運用<br>● インストールの運用<br>● インストールの運用<br>● インストールの運用<br>● インストールの運用<br>● インストールの運用<br>● オンストールの運用 | <ul> <li>KNIREN_VCA Driver®のインストール先ポリュームを選択:</li> <li>Macintosh HD<br/>111C8 (59 SGB 至き)</li> <li>Cのソフトウェアをインストールサるには、42848 の容量が必要で<br/>す。</li> <li>CのソフトウェアをポリュームでMacintosh HDTCインストールすること<br/>を変化しました。</li> <li>(の)</li> <li>(の)<td></td><td>CANERA VERA SENIOR<br/>JOSTIG<br/>KANERA VERA SENIOR<br/>20</td></li></ul> |           | CANERA VERA SENIOR<br>JOSTIG<br>KANERA VERA SENIOR<br>20 |

4.続けて「インストール」ボタンをクリックしてください。

| 🙀 インストーラ ファイル 編集 ウインドウ ヘルプ                                                                                                    |                                                                                                    | 💻 🕾 📢 💽 🖸 火16:26 🗍 🤤 |
|----------------------------------------------------------------------------------------------------|----------------------------------------------------------------------------------------------------|----------------------|
| 000                                                                                                    | KAREN_VGA_20080326                                                                                                    |                      |
| eee                                                                                                    | 😝 KAIREN_VGA Driver のインストール                                                                                                    |                      |
| Macino Macino                                                                                                    | "Macintosh HD"に簡易インストール                                                                                                    |                      |
| Kazini<br>Kazini<br>Kutto<br>Kutto | - れたの選択<br>- れの週期<br>- れの週期<br>- ル<br>・ インストールを受けして、ポリューム<br>・ Macintoh HD <sup>*</sup> 上にソフトウェアパッケージの基本<br>インストールを受けしてください。<br>・<br>・<br>・<br>・<br>・<br>・<br>・<br>・<br>・<br>・<br>・<br>・<br>・ | ALIFA VIA ANDRE 20   |

5.パスワードを要求してきますので、パスワードを入力して「OK」ボタンをクリックしま す。 <u>管理者アカウントでログインする必要があります。ご注意ください。</u>

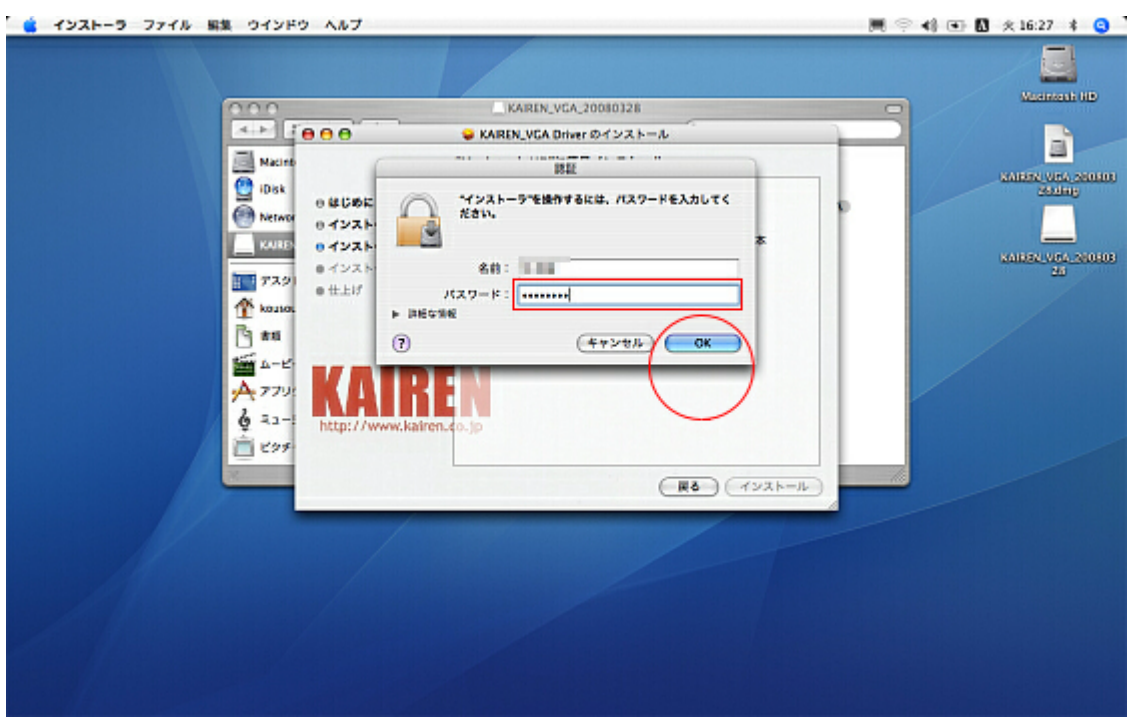

6.「このソフトウェアをインストールすると、インストールが終了したときにコンピュータ の再起動が必要になります。ソフトウェアを今すぐインストールしてもよろしいですか?」 というメッセージが表示されます。

よろしければ、「インストールを続ける」ボタンをクリックしてください。 インストールが開始されます。

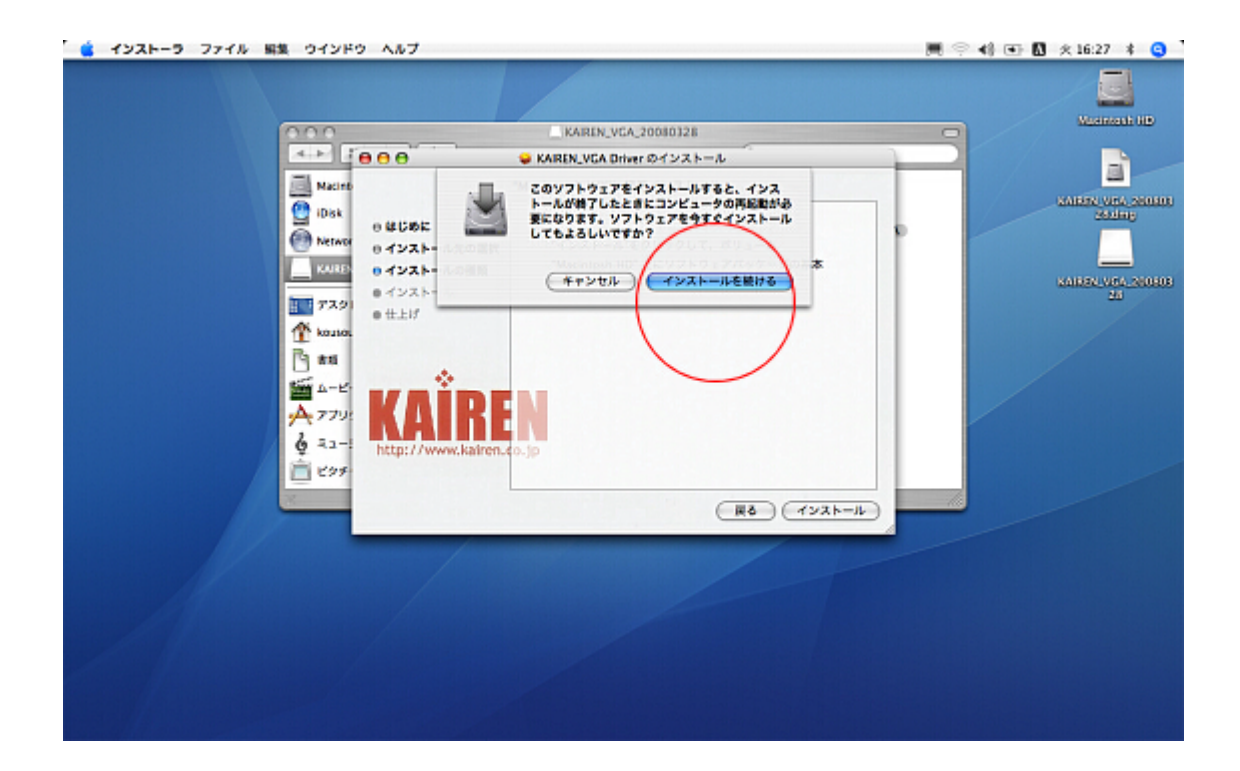

**7.**インストールが終了しましたら、「再起動」ボタンをクリックして、パソコンを再起動してください。

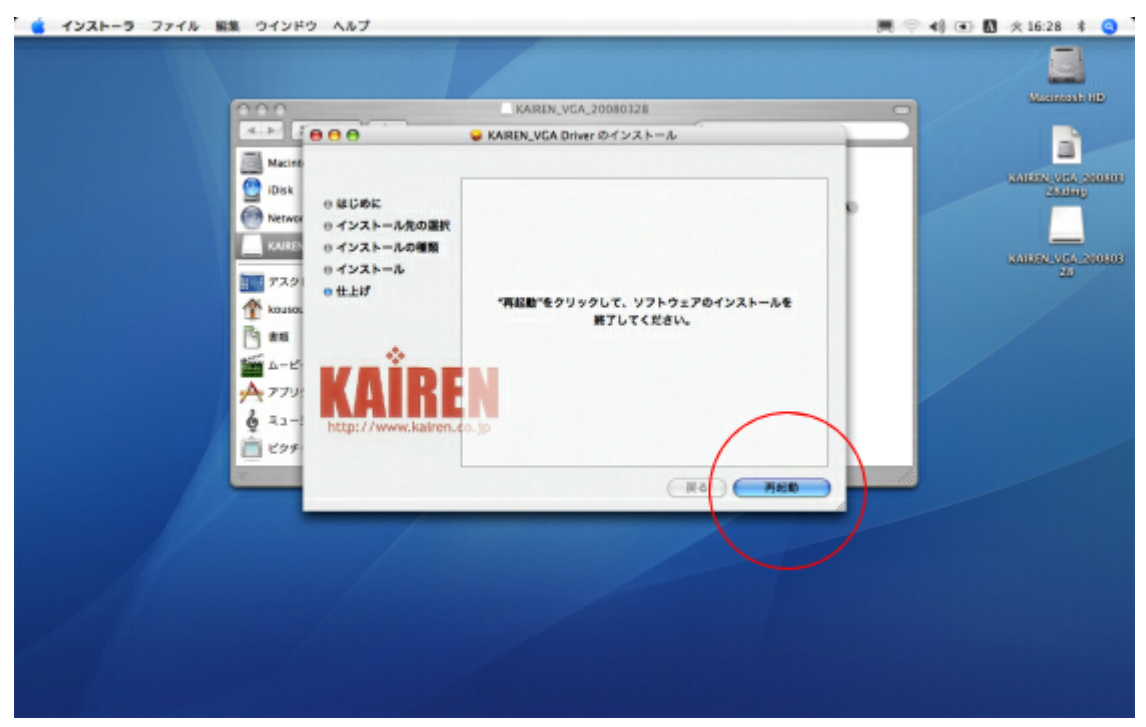

再起動しましたらモニタのケーブルをサインは VGA に接続し、USBポートにサインは VGA を接続してください。 8.システム環境を開きます。

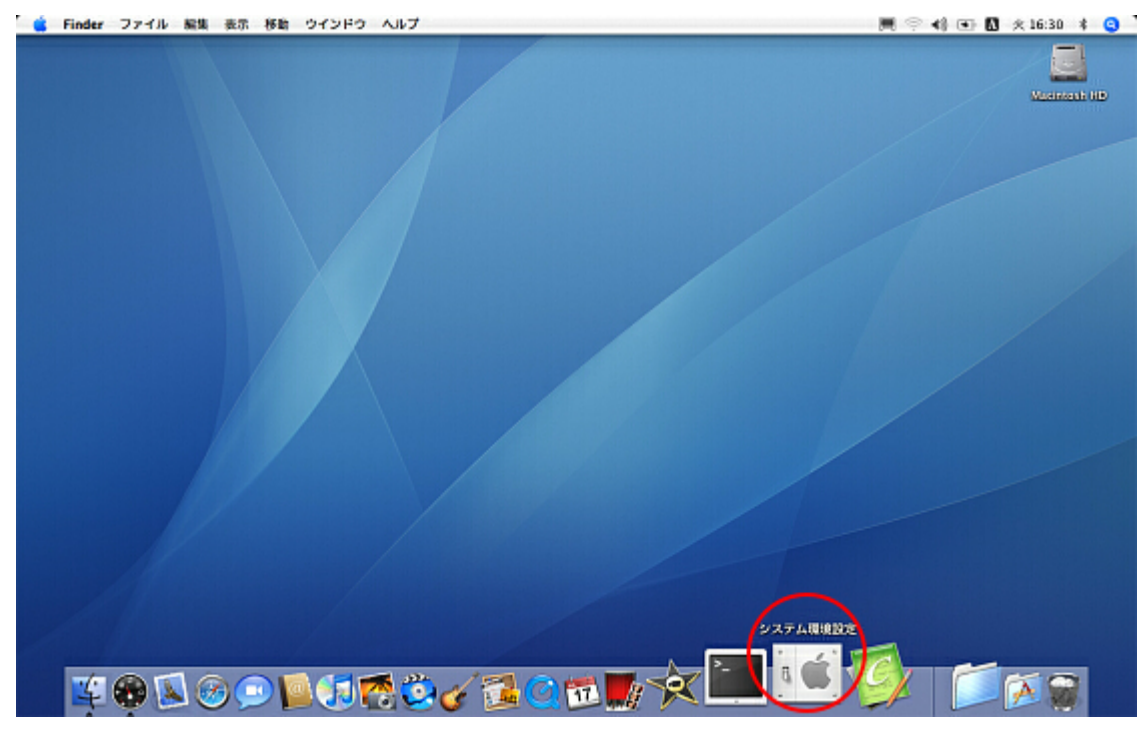

9.続いてシステム環境設定からディスプレイを開きます。

| Finder ファイル 編集 表示 移動      | 949F9 AN7                                              | 問 〒 49 ● 10 火16:31 米 😋 |
|---------------------------|--------------------------------------------------------|------------------------|
| Pinder 271/L Bill #27 198 | $\begin{array}{c c c c c c c c c c c c c c c c c c c $ |                        |
|                           |                                                        |                        |

**10.**メニューバーにディスプレイを表示にチェックをいれてください。ウィンドウは閉じて 構いません。

| <ul> <li>● ● ○</li> <li>■ すべてを表示</li> </ul>                                                                                                    | 77-LCD                     | Maximtosh HD |
|----------------------------------------------------------------------------------------------------|----------------------------|--------------|
| <b>乔</b> 有<br>新集度:                                                                                                    | スプレイ 調整 カラー                |              |
| 640 × 480<br>640 × 480 (拡大)<br>800 × 500<br>800 × 600<br>800 × 600 (拡大)<br>1024 × 640<br>1024 × 768<br>1024 × 768<br>1024 × 768<br>1152 × 720<br>1280 × 800 | カラー: 約1670万色<br>リフレッシュレート: |              |
| 93.2                                                                                                    |                            |              |
|                                                                                                    |                            |              |

11.メニューバーからディスプレイアイコンをクリックし、ご利用の環境にあわせて、設定 を変更します。

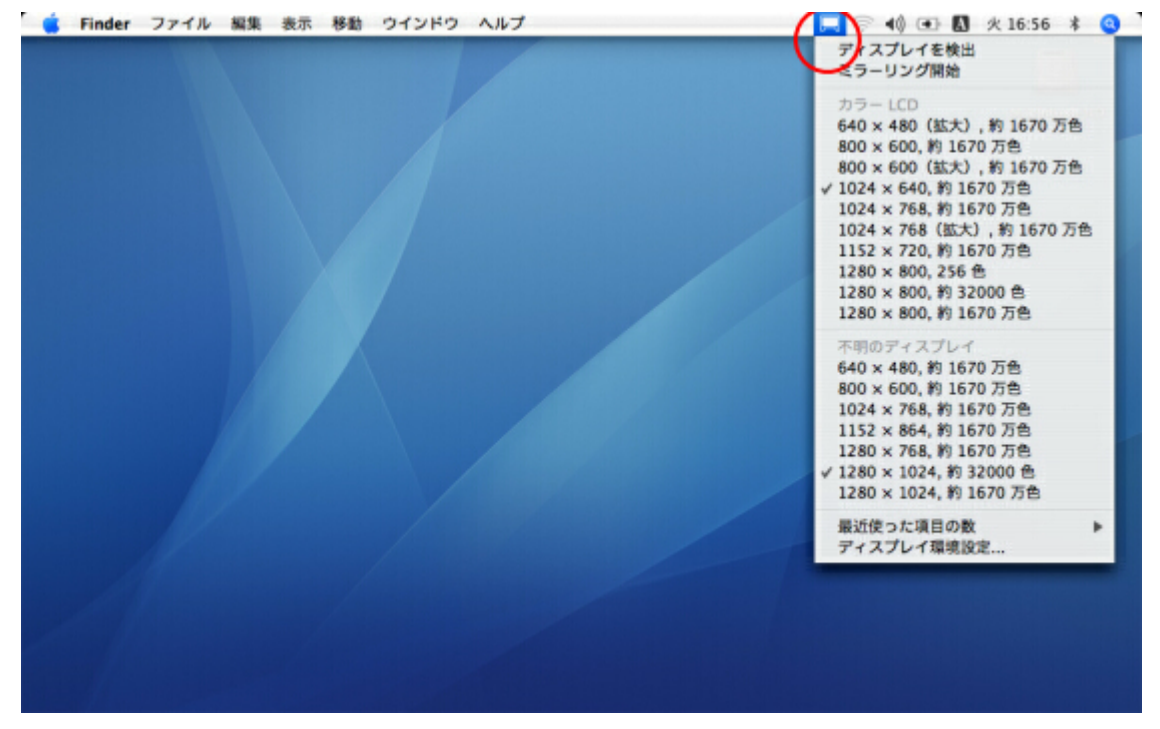

ご利用のモニタの対応解像度に設定してご利用ください。

対応解像度はモニタによって異なります。モニタの対応解像度については、モニタに付属の マニュアルにてご確認ください。

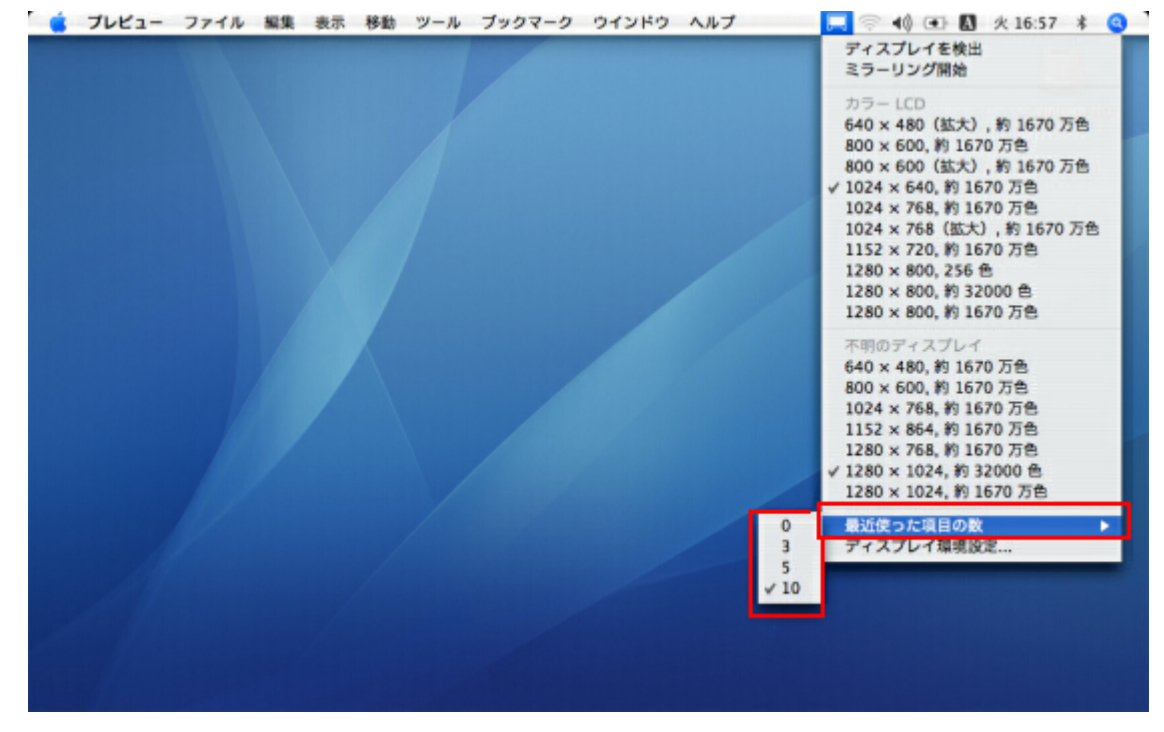

12.「最近使った項目の数」でサインはVGAの対応解像度の表示数を変更できます。

以上でインストールと設定は終了です。

## サインはVGA MAC ドライバ・アンインストールの方法

1.サインは VGA をパソコンから取り外します。

**2.**USBVGA\_MAC\_beta1\_080328.dmg をダブルクリックします。 KAIREN\_VGA\_20080328 が作成され、自動的に開かれます。

| 🍓 Finder ファイル 異生 表示 移動 ウインドウ ヘルプ                                                                                                    | 📕 🗢 📢 🔂 🖸 🕸 13:30 🕴 😋                                                                                                    |
|----------------------------------------------------------------------------------------------------|----------------------------------------------------------------------------------------------------|
| Image: State in the image: State in the image: State i | Carrow of the second second se |
| × 2 前日, 548 KR 安水                                                                                                    |                                                                                                    |
|                                                                                                    |                                                                                                    |

「KAIREN\_VGA アンインストーラ」をダブルクリックしてください。

## 3.「KAIREN VGA ドライバをアンインストールしてよろしいですか?」と 訪ねてきますので、「アンインストール」ボタンをクリックします。

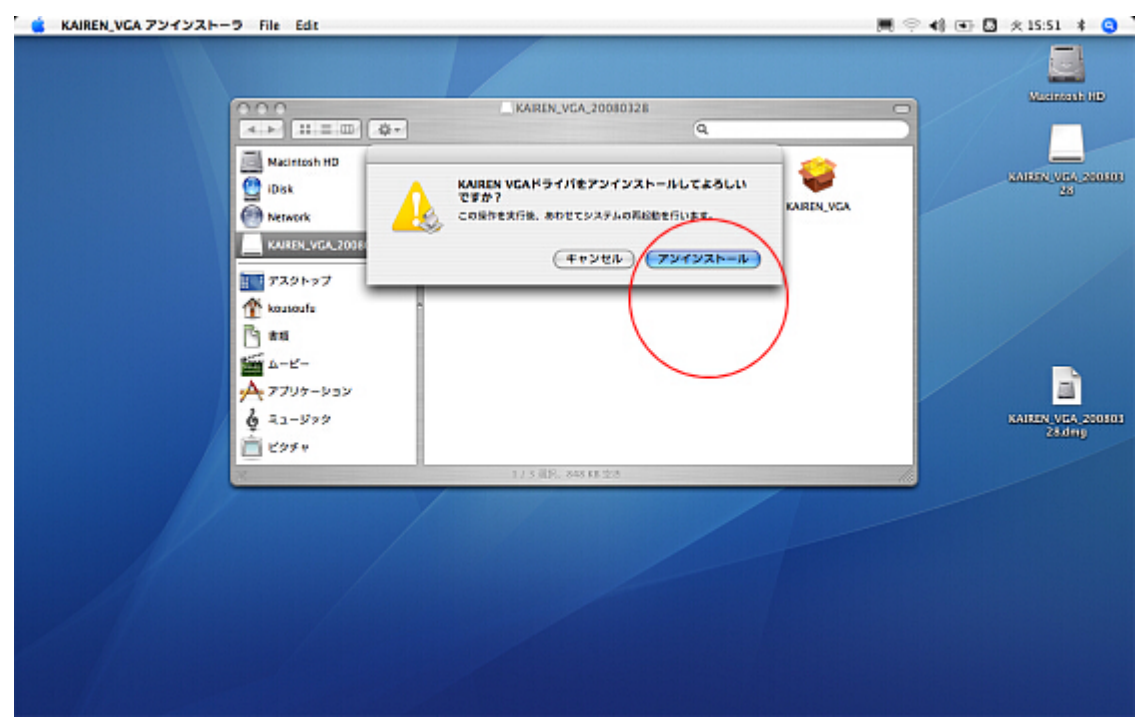

4.パスワードを要求してきますので、入力して「OK」ボタンをクリックします。

| National HB     BB     Second     Second<                                                                                                    |
|----------------------------------------------------------------------------------------------------|
| Nation nu     BEE     Sector Sector |
| →     →     →     →     →     →     →     →     →     →     →     →     →     →     →     →     →     →     →     →     →     →     →     →     →     →     →     →     →     →     →     →     →     →     →     →     →     →     →     →     →     →     →     →     →     →     →     →     →     →     →     →     →     →     →     →     →     →     →     →     →     →     →     →     →     →     →     →     →     →     →     →     →     →     →     →     →     →     →     →     →     →     →     →     →     →     →     →     →     →     →     →     →     →     →     →     →     →     →     →     →     →     →     →     →     →     →     →     →     →     →     →     →     →     →     →     →     →     →     →     →     →     →     →     →     →     →     →     →     →     →     →     →     →     →     → </td                                                                                                    |
| 1/3 @2, 849 88 23                                                                                                    |
|                                                                                                    |

5.「続ける」ボタンをクリックして、パソコンを再起動します。

| 🐞 KAIREN_VGA アンインストーラ File Edit                                   |                                        | 📕 🤅 📢 💽 🚨  | 火 16:19 🕴 😋                 |
|-------------------------------------------------------------------|----------------------------------------|------------|-----------------------------|
|                                                                   | KAREN_VGA_20080128                     |            | Macana di HD                |
| Macintosh HD                                                      | 「新する"をクリックしてシステムを高記<br>起してください。<br>税はる | KAREN, VCA | 28<br>28                    |
| 〒7スクトップ<br>① kasioufs<br>□ #8<br>Ⅲ ムービー<br>→ アフリケーション<br>& ミュージック |                                        |            | KAIREN VCA 200503<br>283499 |
| Ê 295+                                                            | 1/5 @F, 845 (5 28                      |            |                             |
|                                                                   |                                        |            |                             |

これでドライバのアンインストールは終了です。